# Updating Your Veteran Status – Step by Step

1) Login to the University of Arkansas' webBASIS.

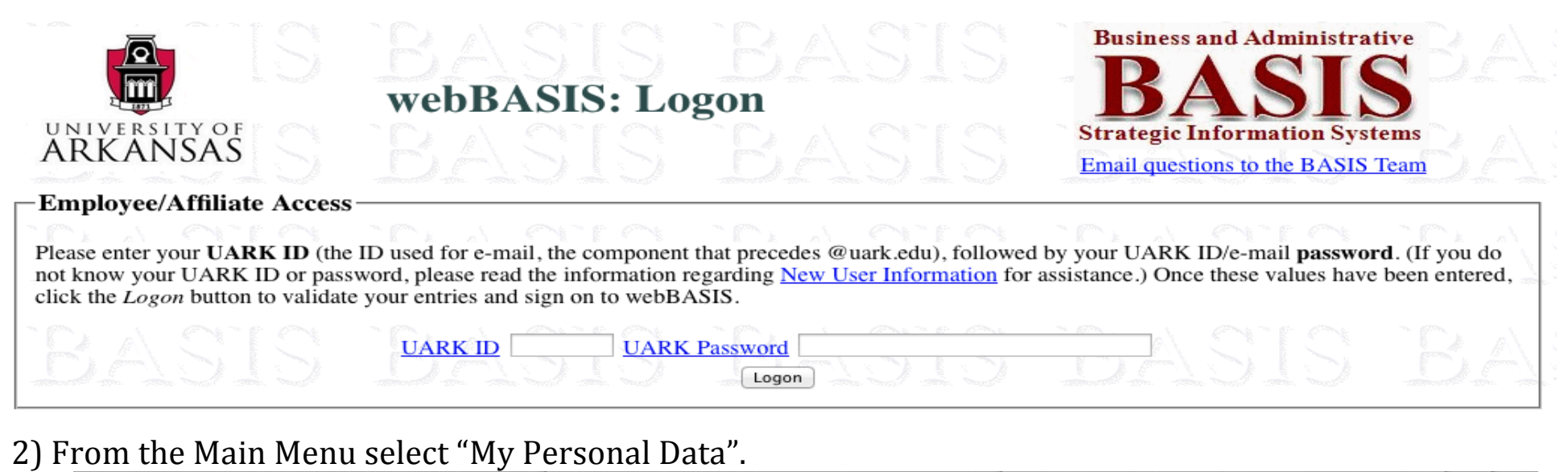

### webBASIS for Employees: Main Menu

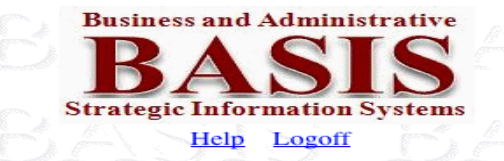

| Main Menu                                   |                                                                                                    |  |  |  |
|---------------------------------------------|----------------------------------------------------------------------------------------------------|--|--|--|
| Title                                       | Description                                                                                                    |  |  |  |
| webBASIS<br>Notices                         | Browse <i>notices</i> of changes and enhancements that have been made to webBASIS. Notices are presented in most recent to least recent sequence. A brief summary of the change is presented in the list, and a full description is provided upon selection of a specific notice.                                                                                                    |  |  |  |
| <u>My</u><br><u>Personal</u><br><u>Data</u> | This is where you can find, and in many cases change, your personal information such as <i>ethnicity</i> , <i>veteran status</i> , <i>addresses</i> , <i>emergency contact information</i> , <i>education data</i> , and <i>prior state service</i> .                                                                                                    |  |  |  |
| <u>My Pay</u>                               | This is where you can find all of your Payroll information: <i>W4 tax options</i> and <i>Deposit Accounts</i> which can be changed here plus past <i>Pay Activity</i> (including all Earnings Statements), <i>Future Pay</i> (where you can perform what if analysis with your deductions), and <i>Annual Pay</i> history.                                                                |  |  |  |
| <u>Hourly</u><br><u>Time</u>                | This menu of facilities is only relevant to <i>hourly</i> employees and their <i>supervisors</i> . It includes functions related to the webBASIS <i>Time Clock</i> (clocking in and out on the web, and supervisor's acceptance of that time), and functions to browse <i>Wage Rates</i> and <i>Hourly Time Sheets</i> .                                                                  |  |  |  |
| My Leave                                    | Browse your monthly leave accounting data with options to view or email a detail Monthly Leave Report.                                                                                                    |  |  |  |
| My<br>Benefits                              | View your current benefits information and, during November and December, perform your annual benefits enrollment.                                                                                                    |  |  |  |
| <u>My Travel</u>                            | This is where you can find all of your Travel information: <i>Travel Authorizations</i> , <i>Travel Claims</i> , and <i>Traveler TCard Charges</i> . You can create new travel claims or update existing claims by first selecting the appropriate TA. Claim payment information can also be obtained by drilling down through your <i>authorizations</i> or viewing your <i>claims</i> . |  |  |  |
| My Assets                                   | Browse the University owned <i>assets</i> for which you are responsible, or select an asset by its <i>Tag Number</i> . Options are available to view or email detail information about an asset, or to request a change to an asset's <i>Budgetary Unit</i> , <i>Location</i> , or <i>Responsible Employee</i> .                                                                          |  |  |  |
| <u>My</u><br>eBusiness<br>Charges           | Browse electronic charges for which you are responsible – <i>office or scientific supplies</i> or <i>procurement, travel, or fuel card</i> purchases – with an option to view the associated charge detail. If you are not responsible for any of these types of purchases, there will be no charges available to display.                                                                |  |  |  |
| <u>Admin ID</u><br><u>Request</u>           | Request an admin.uark.edu <i>User ID</i> in order to access all BASIS administrative facilites via the 3270 terminal interface, or to access the administrative facilites available in webBASIS.                                                                                                    |  |  |  |
| webBASIS<br>Menu<br>Choices                 | Browse all available webBASIS Menu Choices by Service Area, Title, or Keyword.                                                                                                    |  |  |  |

### 3) In "My Personal Data" select "Protected Data".

## webBASIS for Employees: My Personal Data

[ Main Menu > My Personal Data ]

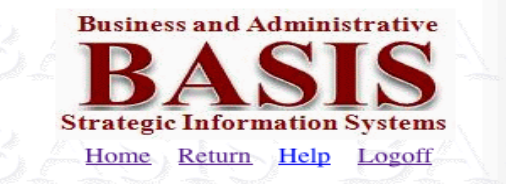

| My Personal Data                                                                                                    |                                                                                                    |  |  |  |  |
|----------------------------------------------------------------------------------------------------|----------------------------------------------------------------------------------------------------|--|--|--|--|
| Title                                                                                                    | Description                                                                                                    |  |  |  |  |
| Protected                                                                                                    | View and update your protected data: date of birth, gender, ethnicity, veteran status, and ADA accommodation request.                                          |  |  |  |  |
| <u>Data</u>                                                                                                    |                                                                                                    |  |  |  |  |
| Addresses,                                                                                                    | View and update your home address, your campus address, your contact information, and your preferred name and title.                                           |  |  |  |  |
| etc.                                                                                                    |                                                                                                    |  |  |  |  |
| Emergency                                                                                                    | View or update your primary and secondary emergency contact information. This information is optional, but it may be extremely helpful if                      |  |  |  |  |
| Contact                                                                                                    | you were to become injured or disabled while at work. Names, relationships, an address, and phone numbers are requested. Thank you for                         |  |  |  |  |
| Information                                                                                                    | providing the University with this information and for keeping it up to date.                                                                                  |  |  |  |  |
| Education                                                                                                    | Browse your education data that has been provided to BASIS. This may include <i>college</i> degrees, your <i>high school</i> degree, <i>trade or technical</i> |  |  |  |  |
| <u>Data</u>                                                                                                    | school degrees, and other formal training or classes. Options are provided to add new education records, update existing records, or delete                    |  |  |  |  |
|                                                                                                    | erroneous information.                                                                                                    |  |  |  |  |
| Prior State                                                                                                    | Browse your prior state service information with options to add prior service, or view/modify existing service. Benefits may be provided to you                |  |  |  |  |
| Service                                                                                                    | for prior service at an allowable state agency.                                                                                                    |  |  |  |  |
| TRACE TRACE TRACE TRACE TO A CONTRACT TO A CONTRACT. CONTRACT TO A CONTRACT TO A CONTRACT TO A CONTRACT TO A CONTRACT TO A CONTRACT. CONTRACTACTACTACTACTACTACTACTACTACTACTACTACTA |                                                                                                    |  |  |  |  |

4) In "Protected Data" check the appropriate boxes under "United States Veteran Status". Click on the links to see definitions. Include date of separation from active duty.

|                                                                | United States Ve                                        | teran Status                                                                                                    |  |  |  |  |
|----------------------------------------------------------------|---------------------------------------------------------|----------------------------------------------------------------------------------------------------|--|--|--|--|
| Veteran Status (select all that are applicable <u>Disabled</u> |                                                         |                                                                                                    |  |  |  |  |
|                                                                |                                                         | <u>Armed Forces Service Medal</u>                                                                                                    |  |  |  |  |
|                                                                |                                                         | Other Protected                                                                                                    |  |  |  |  |
|                                                                | <ul> <li>Date of separation from active duty</li> </ul> | and the second second s |  |  |  |  |
| (Click the above links to see definitions.)                    |                                                         |                                                                                                    |  |  |  |  |
|                                                                |                                                         |                                                                                                    |  |  |  |  |

5) If there is a need to include an "Explanation of Change" you may enter that at the bottom of the page in the appropriate text box.

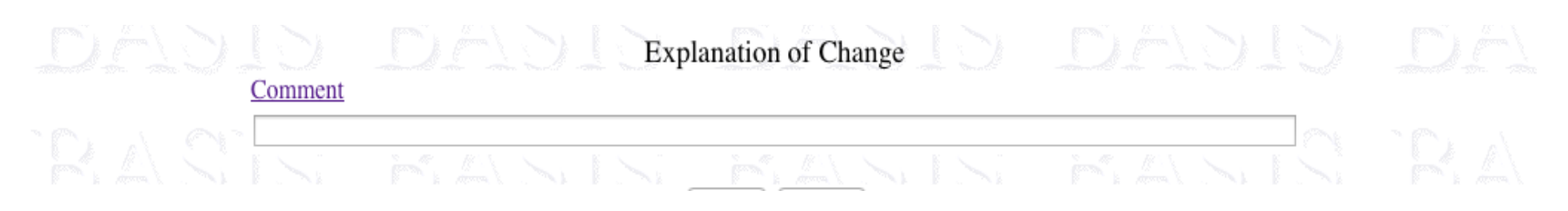

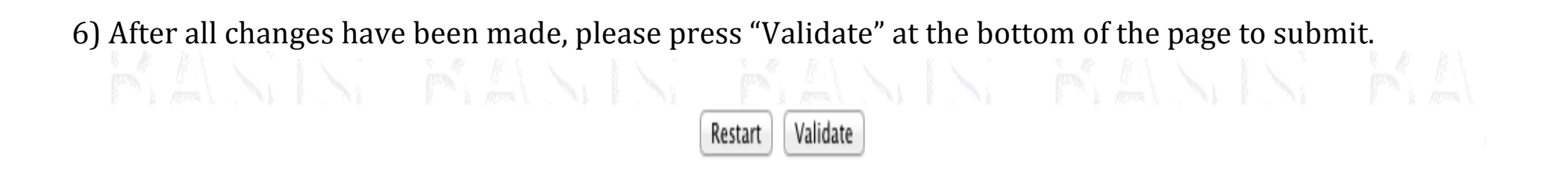

If you are a disabled veteran, and need to request an accommodation, please follow the instructions found <u>here</u>.